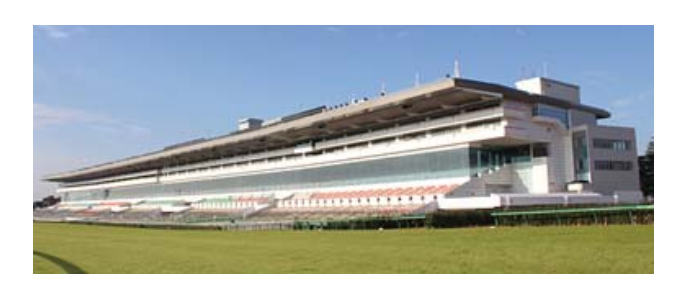

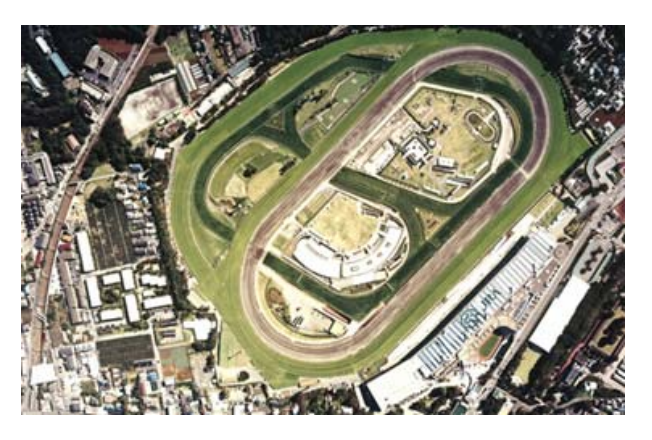

Bie

建于 1920 年的中山赛马场与东京赛马场同为首都地区的主要赛马场。虽然中山赛马场赛马节目的丰富程度与东京 赛马场不相上下,但是两个赛马场不会在同一天进行赛马比赛。该赛马场的主要赛事有:有马纪念(G1)、皋月奖 (Japanese 2000 Guineas)(G1)、短途马锦标赛(G1)、中山 Grand Jump(J-G1)和中山大障碍赛(J-G1)。

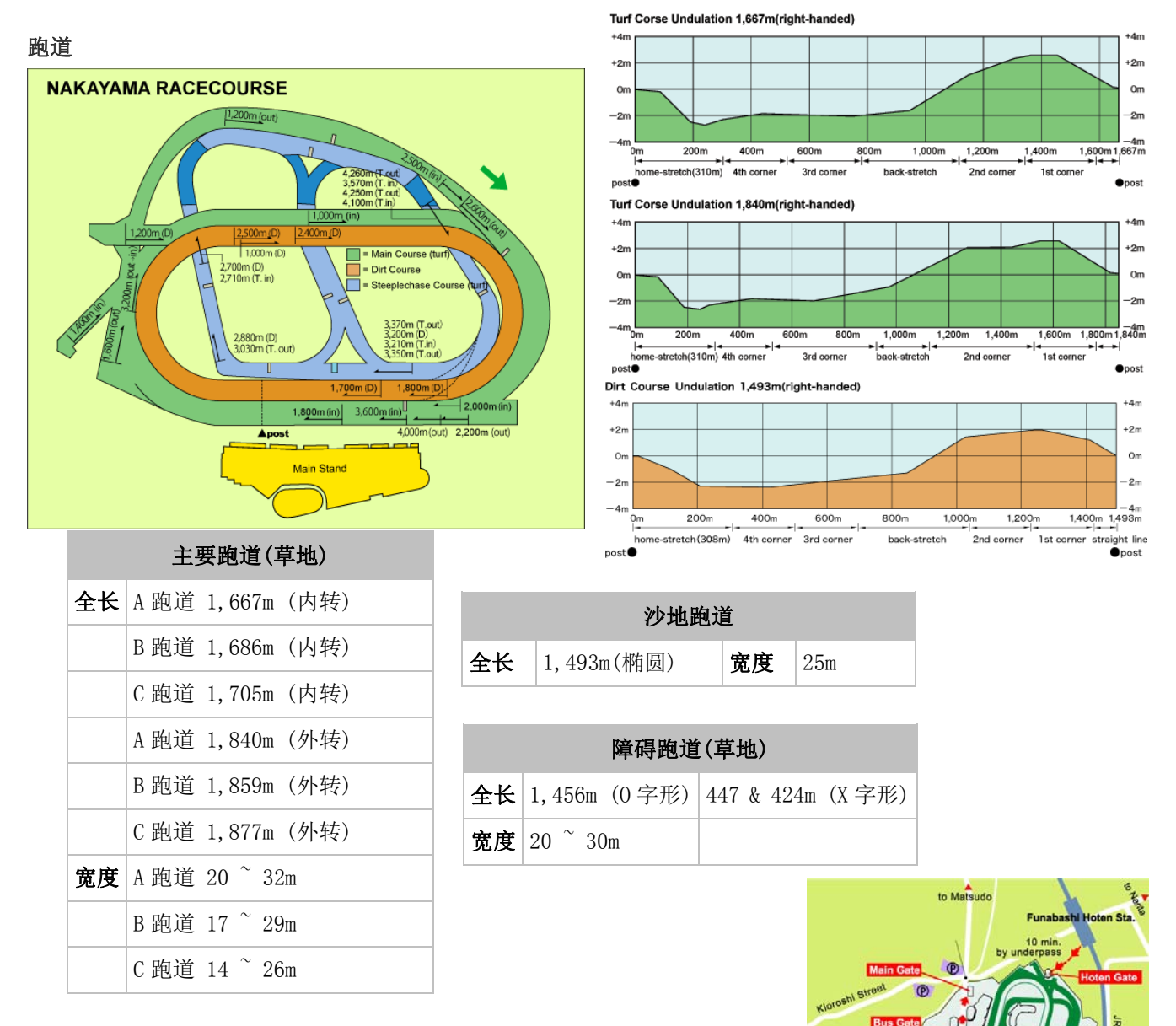

# 交通

- 从 JR 西船桥站乘坐巴士约需 15 分钟;步行约需 30 分钟。
- 从 JR 船桥法典站走专用地道(纳基购物中心设有自动人行道)步行约需 10 分钟。
- 从京成•东中山站乘坐巴士约需 10 分钟;步行约需 20 分钟。

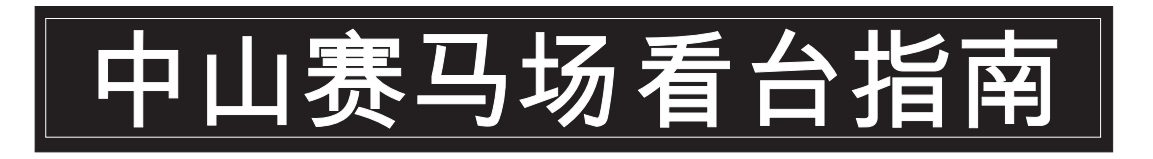

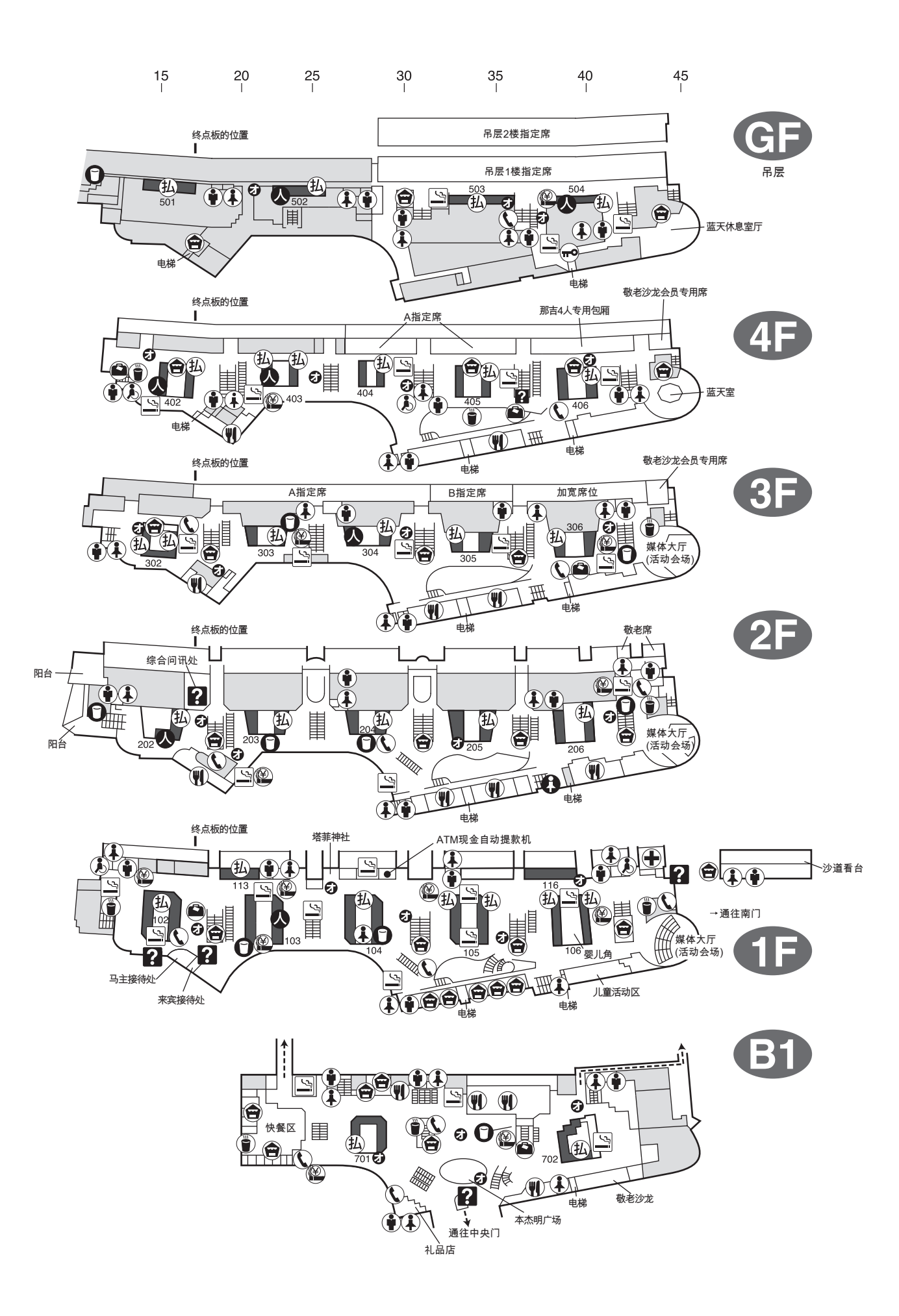

| 豪华看台内禁止吸烟。<br>吸烟请到指定地点。 |   |                                                                                                    | ţ.                                   | 四有不明之处,请到就近的问讯处查询。 |
|-------------------------|---|----------------------------------------------------------------------------------------------------|--------------------------------------|--------------------|
| <ul> <li></li></ul>     | 业 | <ul> <li>● 市店 ()</li> <li>● 市</li> <li>● 市</li></ul> | ···································· |                    |

### 連接無線上網服務使用指引

#### 電子裝置要求

內置無線上網功能的筆記簿型電話、平板電腦、智能手機等(所有支援 Wi-Fi 無線網絡模式的電子裝置)

### 費用

免費

# 使用**方法**

第1步 索取客戶編號(密碼) (在非賽馬日也可索取客戶編號(密碼))

(1)請發送一個空白的郵件到 jracode@forguest.wi2.ne.jp

(2)之後,客戶編號(密碼)會發送至您的電郵地址。

## 第2步 設定電子裝置的無線網絡

請選擇『Wi2premium』為網絡名稱。

### 第3步 輸入客戶編號(密碼)

輸入「第1步」提供的客戶編號(密碼)後,即可使用無線上網服務。

(1)開啟互聯網瀏覽器。

(2)會顯示登入頁面。

(3)請輸入在「第1步」提供的客戶編號(密碼),然後按「ENTER」。

#### 以客戶編號(密碼) 使用本服務時的注意事項

•在非賽馬日也可索取客戶編號(密碼)。

- ·客戶編號(密碼) 在首次連線上網起算連續9小時內有效。
- ·當以客戶編號(密碼)使用本服務時,無線網絡會連接到非加密連接的。